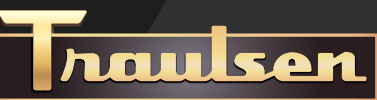

# **SMART** CONTROL

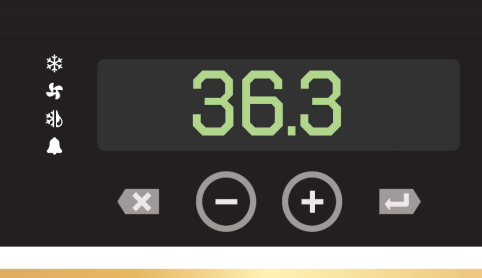

**Critical System Alarms Improved User Interface Integrated Smart Sensor Advanced Diagnostics Energy Efficiency** 

## SMART CONTROL INTERFACE

At the center of the Smart Control is a text display that shows the cabinet temperature and control settings.

#### **BUTTON SYMBOLS**

#### STATUS SYMBOLS

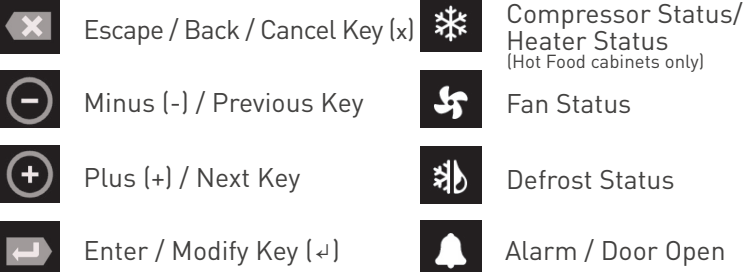

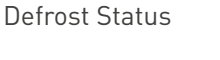

Alarm / Door Open

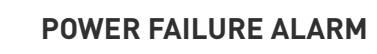

While the new control system is equipped with several alarms, the newest and arguably most critical alarm feature is the Power Failure Alarm. When activated, the easy to read display will identify three key data points:

- Time of the power failure
- Time when power was restored
- Cabinet temperature at restart •

This technology removes the guesswork for the operator and can significantly reduce unnecessary food waste.

Our Smart Control is standard on most R/A Series upright models.

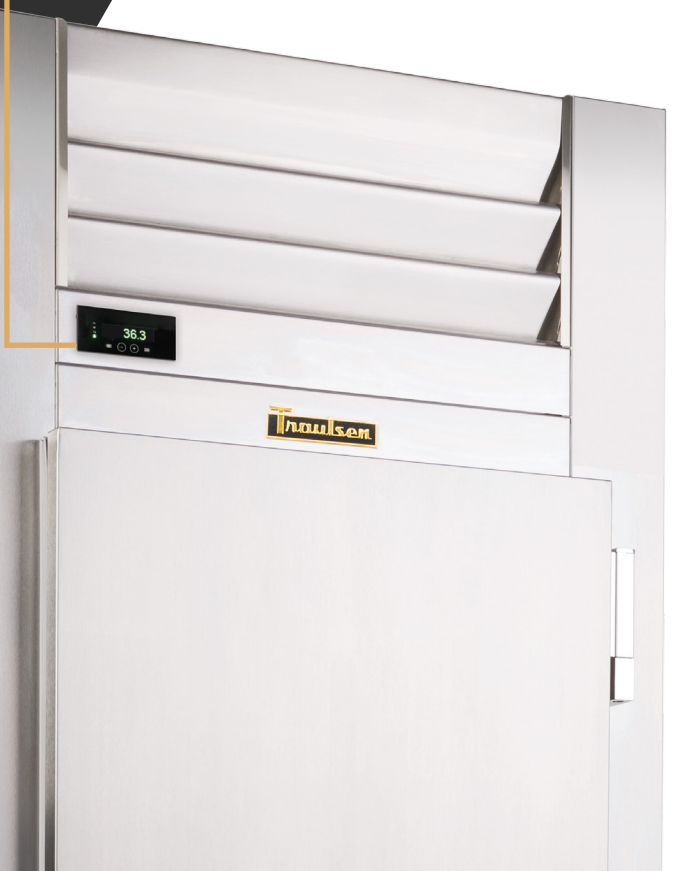

# SMART CONTROL FOR R&A SERIES

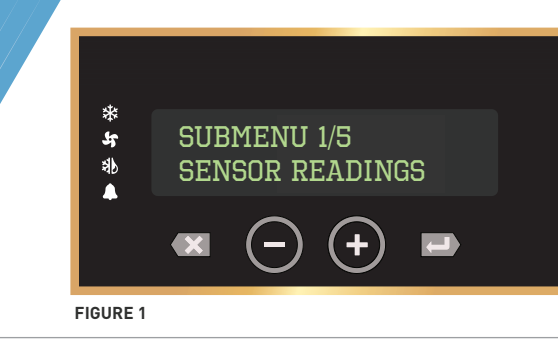

### **W** CHANGE THE TEMPERATURE SETPOINT

- While the cabinet temperature is displayed (home screen), press the Enter / Modify Key(4). "SubMenu 1/5, Sensor Readings" will display.
- Push the Plus(+) or Minus(-) Key to navigate the submenu system until, "SubMenu 2/5, Settings" displays.
- Push the Enter/Modify Key(↓), "Enter Password, 0" will display.
- Push Enter/Modify Key(↓) three times, to view the setpoint. If the unit has a setpoint of 36,"TempCabSP, 36" will display.
- 5. Push the Enter/Modify Key(↓), the control will now enter edit mode.
- 6. Push the Plus(+) or Minus(-) Key to change the setpoint to the desired number.
- Push Enter/Modify Key(↓) once to register the new value.
- Push Enter/Modify Key(↓) again to confirm the change. The new setpoint will now display.
- Push the Escape/Back/Cancel Key(x) twice to exit the submenu system. The cabinet temperature will display in large font.

#### 🚺 INITIATE A DEFROST OPERATION

All Traulsen units are setup to defrost automatically. If necessary, the user may manually initiate a defrost.

- While the cabinet temperature is displayed (home screen), press the Enter/Modify Key(↓). "SubMenu 1/5, Sensor Readings" will display.
- Push the Plus(+) or Minus(-) Key to navigate the submenu system until, "SubMenu 3/5, Start Defrost" displays.
- Push the Enter/Modify Key(+) twice to start defrosting. Display will return to the home screen, and the defrost icon will light up. The unit will terminate defrost automatically without user intervention.

While accessing the Controller Menu, two line, small font text messages will display. In this document two line messages are denoted as follows, "TopLine, BottomLine".

For example, the text displayed in Figure 1 is denoted as follows, "Submenu 1/5, Sensor Readings".

#### **V** CHANGE TIME BETWEEN DEFROST CYCLES

- While the cabinet temperature is displayed (home screen), press the Enter/Modify Key(↓). "SubMenu 1/5, Sensor Readings" will display.
- Push the Plus(+) or Minus(-) Key to navigate the submenu system until, "SubMenu 2/5, Settings" displays.
- Push the Enter/Modify Key(↓), "Enter Password, 0" will display.
- Push the Plus(+) or Minus(-) Key to set the number to 5, then push the Enter/Modify Key(↓).
- Push Plus(+) or Minus(-) Key to set the second number to 5, then push the Enter/Modify Key(↓).
- Push the Plus(+) or Minus(-) Key to set the third number to 5, then push the Enter/Modify Key(↓) (The password is 555).
- 7. Push the Enter/Modify Key(↓) again, to enter the Settings Menu. "TempCabSP" will display.
- Push the Plus(+) or Minus(-) Key to navigate the Settings submenu system until, "DefrostInterval, 08:00:00" displays.
- Push the Enter/Modify Key(↓), the control will now enter edit mode. The "hh" (hour) digits will start blinking.
- 10. Push the Plus(+) or Minus(-) Key to adjust the "hh" digit and push the Enter/Modify Key(↓) once to register the new value.
- 11. The "mm" (minutes) digits will now start blinking. Push the Plus(+) or Minus(-) Key to adjust the "mm" digit and push the Enter/Modify Key(+) once to register the new value.
- 12. The "ss" (seconds) digits will now start blinking. Push the Plus(+) or Minus(-) Key to adjust the "ss" digit and push the Enter/Modify Key(+) once to register the new value.
- 13. Push the Enter/Modify Key(+) again to confirm the change. The new setting will now dislpay.
- 14. Push the Escape/Back/Cancel Key(x) twice to exit the submenu system.

# 🕑 ACCESS POWER FAILURE DATA

- While the cabinet temperature is displayed (home screen), press the Enter/Modify Key(↓). "SubMenu 1/5, Sensor Readings" will display.
- Push the Plus(+) or Minus(-) Key to navigate the submenu system until, "SubMenu 4/5, Alarms" displays.
- Push the Enter/Modify Key(↓) to navigate the alarm menu board.
- Push the Plus(+) or Minus(-) Key to navigate to parameter "Timeofpowerdown". Here the user will see the time duration the unit was powered down.
- Push the Plus(+) or Minus(-) Key to navigate to parameter TempCabAtPowerUp". Here the user will view the temperature recorded at the moment power was resgtored to the unit. This will be the warmest temperature during a power loss event.
- 6. To clear the alarm, push the Enter/Modify Key(↓) again and use the Plus(+) or Minus(-) Key to navigate to parameter "PowerFailAlarm". The parameter will display "Alarm". Push Enter/Modify Key(↓) twice to clear the alarm so the parameter displays "Normal".
- Push the Escape/Back/Cancel Key(x) twice to exit the submenu system.

**NOTE:** You can use the Plus(+) or Minus(-) Key in a similar fashion to review the status of other alarms while on step 5. For a list of alarms and other paramenters please see page 4.

# **W** CHANGE FAHRENHEIT (°F) TO CELSIUS (°C)

- While the cabinet temperature is displayed (home screen), press the Enter/Modify Key(↓). "SubMenu 1/5, Sensor Readings" will display.
- Push the Plus(+) or Minus(-) Key to navigate the submenu system until, "SubMenu 2/5, Settings" displays.
- Push the Enter/Modify Key(↓), "Enter Password, 0" will display.
- Push the Plus(+) or Minus(-) Key to set the number to
  then push the Enter/Modify Key(↓).
- Push Plus(+) or Minus(-) Key to set the second number to 5, then push the Enter/Modify Key(↓).
- 6. Push the Plus(+) or Minus(-) Key to set the third number to 5, then push the Enter/Modify Key(+). (The password is 555).
- 7. Push the Enter/Modify Key(↓) again, to enter the Settings Menu. "TempCabSP" will display.
- Push the Plus(+) or Minus(-) Key to navigate the Settings submenu system until, "TempUnits" displays.
- 9. Push the Enter/Modify Key(4), the control will now enter edit mode and "+/-, ToSelect" will display.
- Push the Plus(+) or Minus(-) Key to select "DegF" for Fahrenheit or "DegC" for Celsius and push the Enter/ Modify Key(+) once to register the new value.
- Push the Enter/Modify Key(↓) again to confirm the change.
- 12. Push the Escape/Back/Cancel Key(x) twice to exit the submenu system.

# **HEATED CABINETS:**

## TURN UNIT OFF/ON -HOT FOOD CABINETS ONLY

 To turn OFF the Hot Food unit, press the Escape/ Back/Cancel Key(x) until nothing is displayed on the screen. Push any key to turn the unit back ON.

#### PARAMETER QUICK REFERENCE CHART

|                     | PARAMETER        | SUBMENU         | PASSWORD | DATA                                                                                                    |
|---------------------|------------------|-----------------|----------|----------------------------------------------------------------------------------------------------|
| COMMONLY REFERENCED | TempCab          | Sensor Readings | N/A      | Cabinet Temperature                                                                                                    |
|                     | TempEvap         | Sensor Readings | N/A      | Evaporator Coil Temperature                                                                                             |
|                     | TempLiqLine      | Sensor Readings | N/A      | Liquid Line Temperature                                                                                                 |
|                     | TempCabSp        | Settings        | 555      | Temperature Setpoint                                                                                                    |
|                     | TempCabSPDiff    | Settings        | 555      | Cabinet Temperature Differential                                                                                        |
|                     | CabFanMode       | Settings        | 555      | Fan Mode                                                                                                    |
|                     | DefrostSP        | Settings        | 555      | Defrost Setpoint                                                                                                    |
|                     | DefrostMode      | Settings        | 555      | Defrost Mode                                                                                                    |
|                     | DefrostInterval  | Settings        | 555      | Interval between Defrosts                                                                                               |
|                     | SerialNumber     | Settings        | 555      | EOL: Serial Number                                                                                                    |
| ALARMS              | TempCabAtPowerUp | Alarms          | N/A      | Temperature recorded at the moment power returned                                                                       |
|                     | TimeOfPowerDown  | Alarms          | N/A      | Time recorded at the moment of power failure                                                                            |
|                     | TimeOfPowerUp    | Alarms          | N/A      | Time recorded at the moment power returned                                                                              |
|                     | PFDuration       | Alarms          | N/A      | Duration of power failure                                                                                               |
|                     | PowerFailAlarm   | Alarms          | N/A      | Power failure alarm status:<br>- "Alarm" indicates power failure<br>- "Normal" indicates alarm has been cleared by user |
|                     | TempCabAlarm     | Alarms          | N/A      | Cabinet Temperature Alarm Status                                                                                        |
|                     | TempEvapAlarm    | Alarms          | N/A      | Evaporator Temperaure Alarm Status                                                                                      |
|                     | TempLiqLineAlarm | Alarms          | N/A      | Liquid Line Temperature Alarm Status                                                                                    |
|                     | LiqLineSDAlarm   | Alarms          | N/A      | Liquid Line Shutdown Status                                                                                             |
|                     | EvapSDAlarm      | Alarms          | N/A      | Evaporator Shutdown Status                                                                                              |

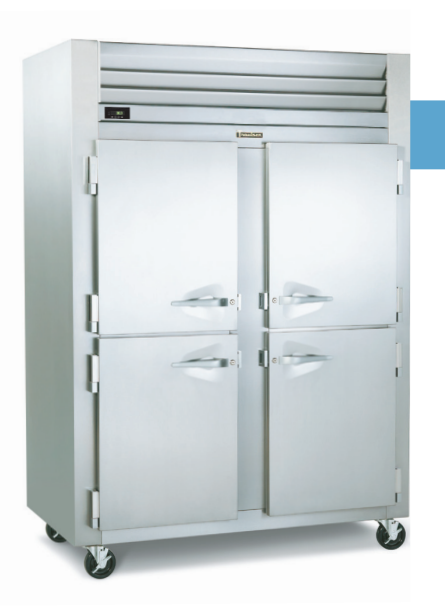

## FOR ADDITIONAL ASSISTANCE:

Traulsen Technical Service 800-825-8220 service@traulsen.com M-F 7:30 to 11:30a.m. & 12:30 to 4:30p.m. CST